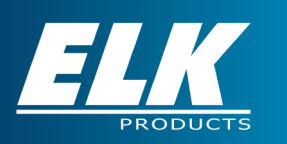

# Integrating Lutron Caséta<sub>®</sub> Wireless with M1 Controls

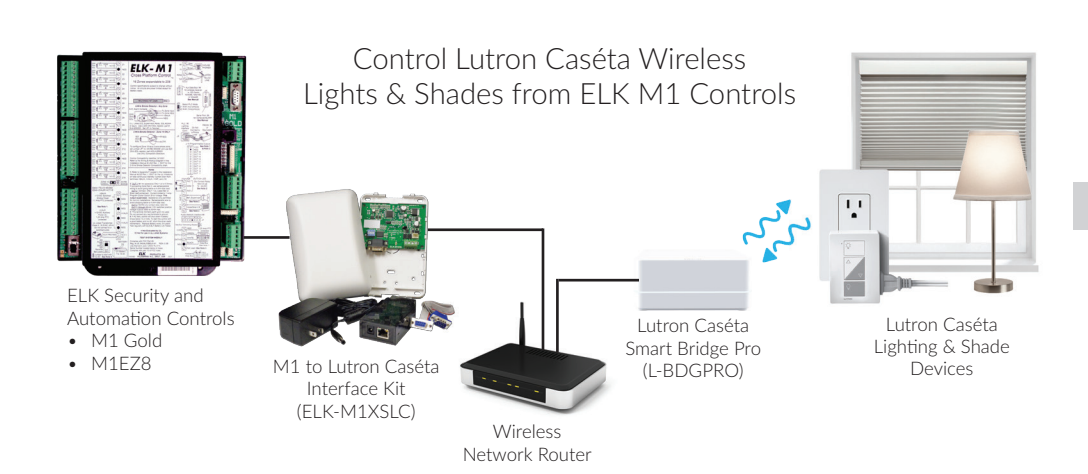

# **QUICK START GUIDE**

## Setup Lutron Caséta Devices

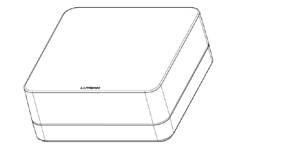

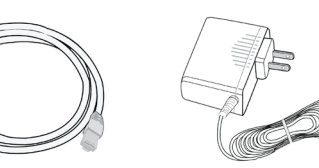

### Connect & Power Up Smart Bridge Pro

Connect Smart Bridge Pro to LAN using supplied Ethernet Cable. Connect included 5V power supply to Smart Bridge Pro and plug in to AC power outlet.

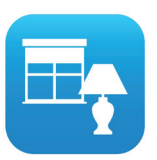

### Use Lutron<sub>®</sub> App to setup Caséta system:

- 1. Connect to Smart Bridge Pro
- 2. Add devices (dimmers, shades, remotes)
- З. Verify devices can be controlled with Lutron App
- Email Integration Report 4.
- 5. Assign static IP address to Smart Bridge Pro

The Lutron App will walk you through the initial system setup and adding devices. The integration report and IP address settings are found in the Settings ->Advanced menu of the app. Tap the  $\equiv$  icon in upper left corner to access the Settings menu. Reference instructions for more details.

#### 3 Install M1XSLU M1 to Lutron Serial Interface

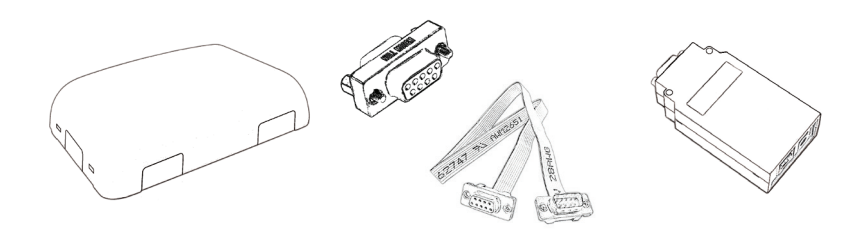

- 1. Power down M1 control
- 2. Connect +12, A, B and NEG data bus terminals on M1XSLU to M1 or data bus hub following standard data bus wiring guidelines as outlined in the M1 installation manual
- 3. Set data bus address of M1XSLU. Valid addresses are 1-7. Do not duplicate address with any other serial expanders.
- 4. Connect DB9 of M1XSLU to DB9 of IP232 using supplied serial ribbon cable and null modem adapter
- 5. Power up M1 control and perform bus module enrollment through M1 keypad or ElkRP2 to enroll M1XSLU.

### **Before You Begin:**

- This quick start guide assumes the ELK M1 Security & Automation Control system is installed and functional prior to integrating M1 with Lutron Caséta Wireless.
- To complete setup, it may be necessary to reference the full • installation instructions for the various components involved in the integration of M1 and Lutron Caséta.

### Software & Apps Required to Complete Integration:

Lutron App

#### IP232 Config Utility

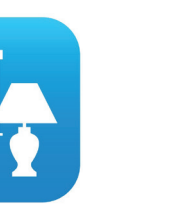

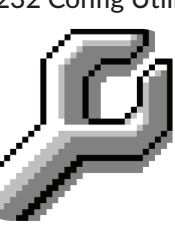

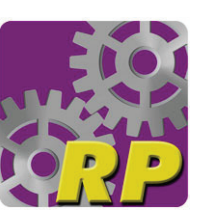

ElkRP2

Download from App Store or Google Play

Download from www.elkproducts.com

Download from www.elkproducts.com

## Setup IP232 Serial to Ethernet Bridge

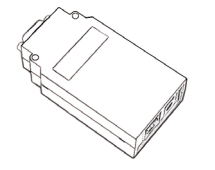

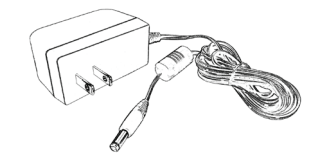

### Connect & Power Up IP232

Connect IP232 to LAN using standard Ethernet patch cable (not supplied). Connect included 12V power supply to IP232 and plug in to AC power outlet.

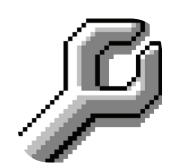

Login Prompt and Reply

User Name = lutron

Password = integration

Prompt for User Name = login:

Prompt for Password = password

#### Use IP232 Config Utility to setup IP232:

- 1. Locate IP232 on network with Search option
- 2. Verify bootware and firmware are up-to-date
- Assign static IP adress to IP232 3.
- 4 Change serial port settings (Baud Rate = 9600; Handshaking = None)
- Create outgoing connection rule (IP address of Smart 5. Bridge Pro; Port 23; TCP; Following Power-up and Reboot, Require Login = Yes)
- 6. Enter login details as shown in the box to the left

### **Configure Devices in ElkRP2**

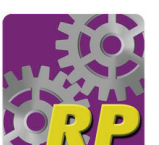

Using the integration report from step 1 to match the Lutron Caséta device IDs, program each device:

- 1. Enter device name
- 2. Set format to Serial Expander
- З. Set Type to Dimmer
- 4. DO NOT check Opt box
- 5. Check Show box for any devices you wish to see on
- the M1 user interfaces (keypads, software, apps, etc.) 6. Send lighting data to M1. Save account in ElkRP2.

Lighting Folder Items Account Details martbridge F Serial Expander 1 (A1) ▼ Dimm LR Lamp 1 Serial Expander \* 🔄 Dimmer E Reypads LR Lamp 2 Serial Expander \* Dimmer Ceiling Spots Serial Expander - Dimmer Wireless Setup Cutoff Timers Dimmer 1 Dining Rm Serial Expander Flood Lights Serial Expander Dimmer Globals 🗿 Dimmer Mechanica C Telephones Serial Expander \* Foyer Dimmer + 88 Communicator Serial Expander\* Automation Kitchen Spot Serial Expander\* 🗾 Dimmer 1 Tasks Kitchen Counter **Dimmer** Serial Expander \* Serial Expander\* 📩 Dimmer Mst Bedroom

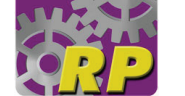

NOTE: Smart Bridge Pro should always be device ID #1

### Power Cycle M1 System and Test

# Need More Info?

#### Power Cycle to start "Discovery Mode"

Power cycle the M1XSLU (powered by M1 through data bus) to allow the unit to obtain status of all Caséta devices. The LED blinks rapidly during Discovery mode, which takes a little over 2 minutes to complete.

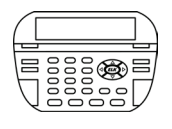

Use M1 System Keypad to Test

#### -View/Control ) Automation Fncts

- l-Tasks
- 2. Press D

#### 2-Lishtins

Lamp 1

.R Lamp 1

002:=0FF,#toCh9;

002:=ON ,#toCh9)

3. Press 🛆

1. Press **ELK** 

4. Press 🕨 First device marked "Show" will appear. Use  $\Delta \nabla$ to scroll through devices or enter device num

Press **#** to change state of device 5. Press Þ for dimming options for the device.

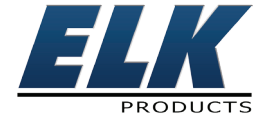

www.elkproducts.com (800) 797-9355

**LUTRON** 

www.casetawireless.com (800) 523-9466

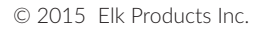